## 「SH-07B」メール振分け条件設定 再設定方法

## 再設定手順

- 1)待受け画面⇒メールキーを押下
- 2)受信BOXにカーソルがあることを確認⇒決定 キー押下
- 3)受信BOX画面で下キーを押下⇒作成フォル ダにカーソル移動
- 4) 『サブメニュー』押下

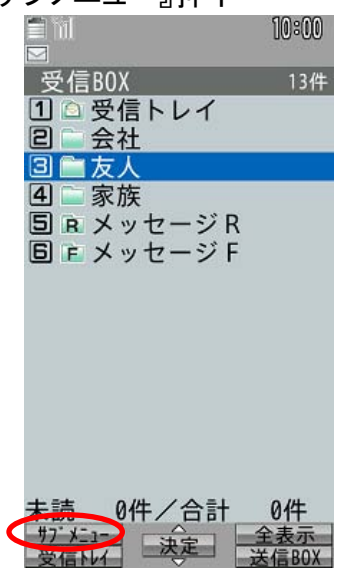

5) 『振分け条件設定』を選択

|                | 10:00 |
|----------------|-------|
| <br>受信BOX      | 13件   |
| 1 🗅 受信トレイ      |       |
| □ □ 会社         |       |
| □ □ 友人         |       |
| 日三家族           |       |
|                |       |
| ₩7° Xニュー       |       |
| 1 フォルダ管理       | •     |
| 図 メール検索        |       |
| 3 削除           | •     |
|                |       |
| 回 メール再振力け      | 34-   |
| 「フ データ送信       | 元     |
| 回 microSDへ全件」と | - *   |
| 閉じる決定)待        | 受貼付   |

6) 振分け条件設定が、お客様が設定した条件と 合致している場合は正常ですのでCLRで戻り、 別のフォルダについて3)から繰り返します。

7) 振分け条件設定が、お客様が設定した条件と 合致していない場合は『サブメニュー』押下⇒『全 件削除』

8)振分け条件設定画面でカーソルを振分けを 設定する通番に移動し、決定ボタンを押下

9)振り分け条件選択画面で条件を選択し、設定

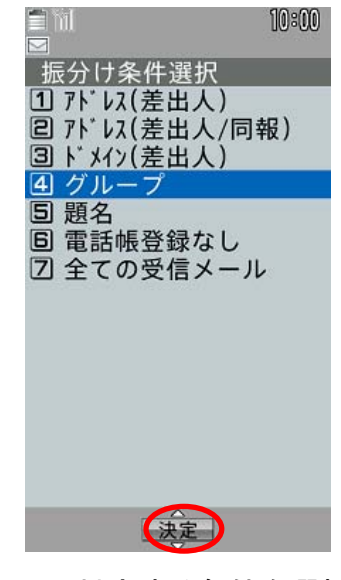

10)対応する条件を選択 (下図はグループ選択の場合)

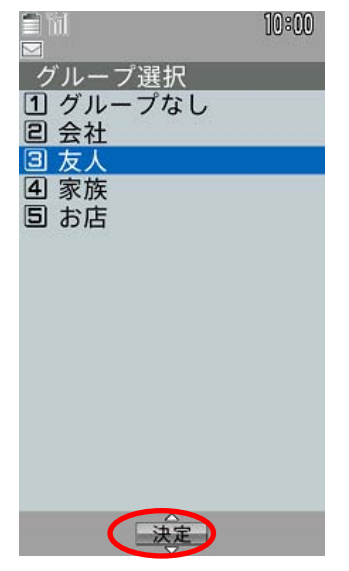

11)複数の振分け設定がある場合は9)から繰り返す

## 「SH-07B」メール振分け条件設定 再設定方法

12)振り分け条件設定画面で『完了』を押下

| 🚍 hil    | 10:00    |
|----------|----------|
|          |          |
| 振分け条件    | 牛設定 1/30 |
| 1 友人     |          |
| 2        |          |
| 3        |          |
| 4        |          |
| 5        |          |
| 6        |          |
| 7        |          |
| 8        |          |
| 9        |          |
| 0        |          |
| *        |          |
| #        |          |
|          |          |
|          |          |
|          |          |
| <u> </u> | 決定 完了    |

13)手順3)~12)までを全ての作成フォルダに 対して実施

14) 『サブメニュー』の『メール再振分け』を実行

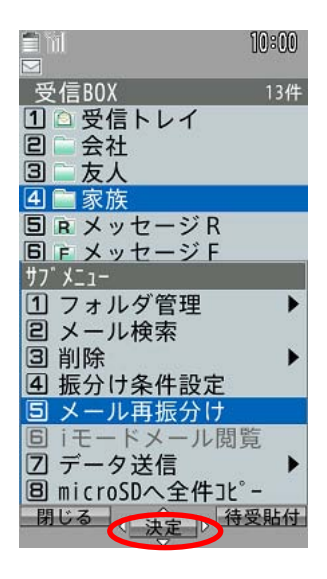

15) 暗証番号入力画面で暗証番号を入力し、 決定キー押下 16)「はい」を選択し決定押下

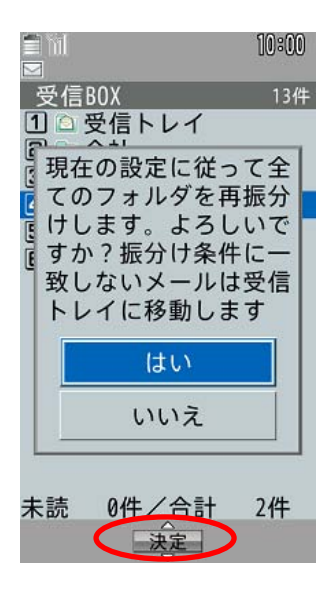

17)上記作業により、受信メールの全てのフォル ダに再振分けが完了します

18)送信BOXの全てのフォルダに対しても同様 に3)から16)までの作業を行います

1